## <u>การสมัครใช้งาน Internet โรงเรียนลำปางกัลยาณี</u>

## เชื่อมต่อ กับ Wifi .@LKS\_WiFi

1. เลือก ลงทะเบียน (Register)

2. กรอกข้อมูล เลขประชาชน และเบอร์มือถือ

3. กด Log-in

คลิก ยอมรับ (Accept) คลิก Register

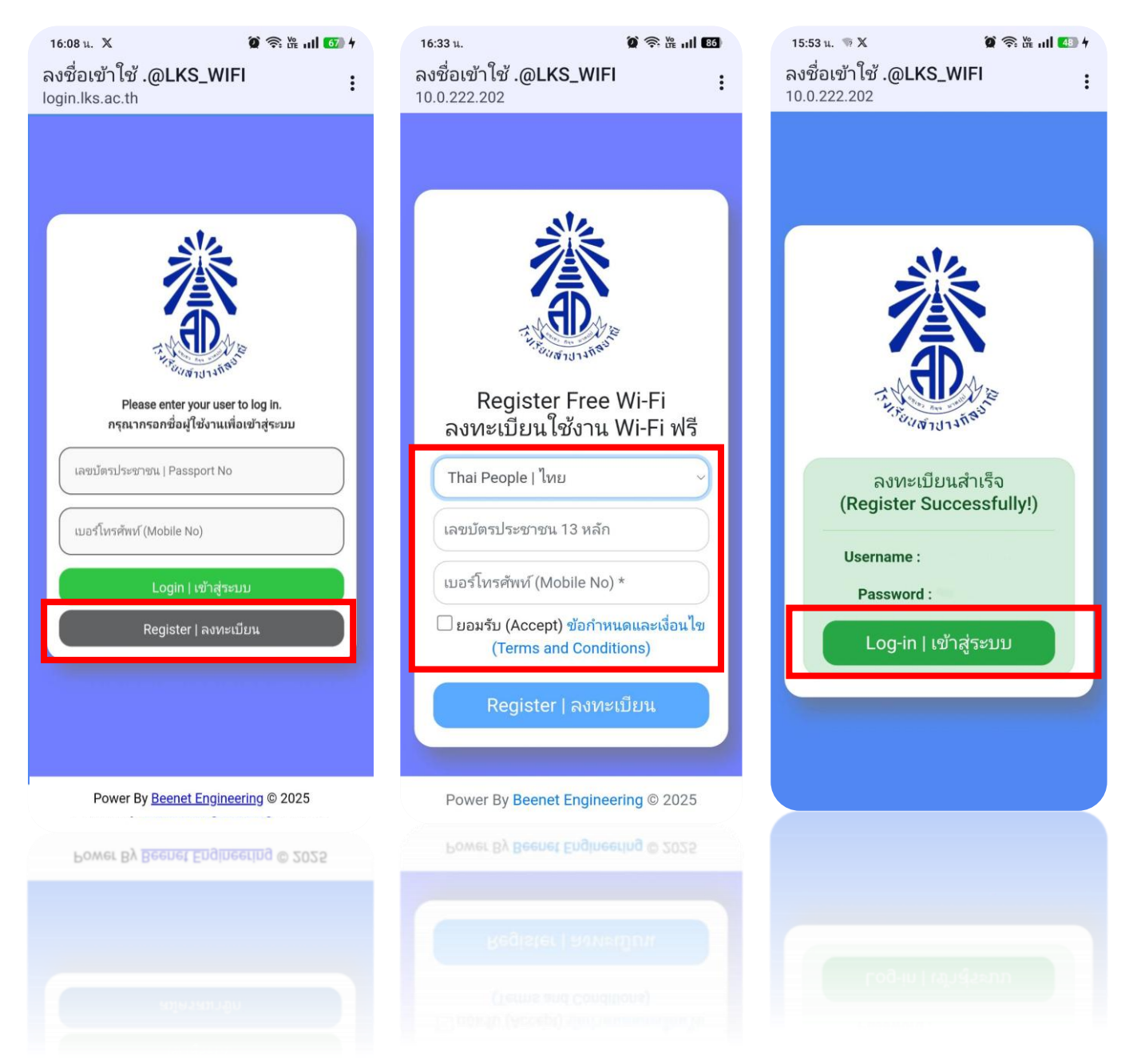

- \* สมัคร Register ครั้งแรกเท่านั้น เมื่อสมัครแล้ว สามารถเข้าใช้งาน login ได้ตามปกติ
- \* 1 user สามารถเข้าใช้งานพร้อมกันได้ 6 อุปกรณ์

## เชื่อมต่อ internet แบบ LAN

1.เปิด chrome พิมพ์

กรอกข้อมูล เลขประชาชน และเบอร์มือถือ 3. กด Log-in
 คลิก ยอมรับ (Accept) คลิก Register

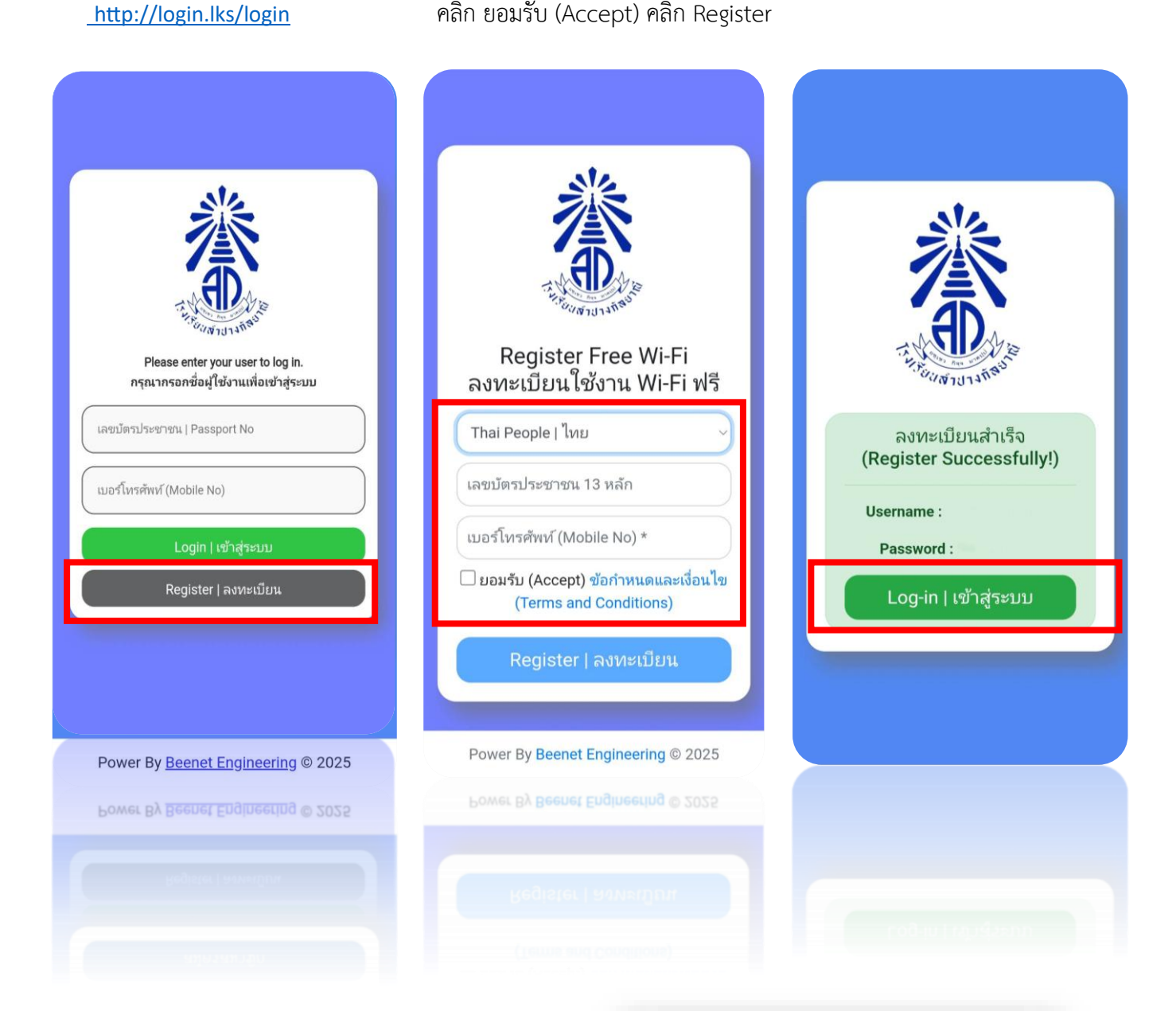

\* สมัคร Register ครั้งแรกเท่านั้น เมื่อสมัครแล้ว
สามารถเข้าใช้งาน login ได้ตามปกติ
\* 1 user สามารถเข้าใช้งานพร้อมกันได้ 6 อุปกรณ์
\* เมื่อ log-in สำเร็จ จะมีสถานะใช้งานขึ้น เมื่อเลิกใช้งาน

computer นั่นแล้วให้ทำการ Log off ออกจากระบบ

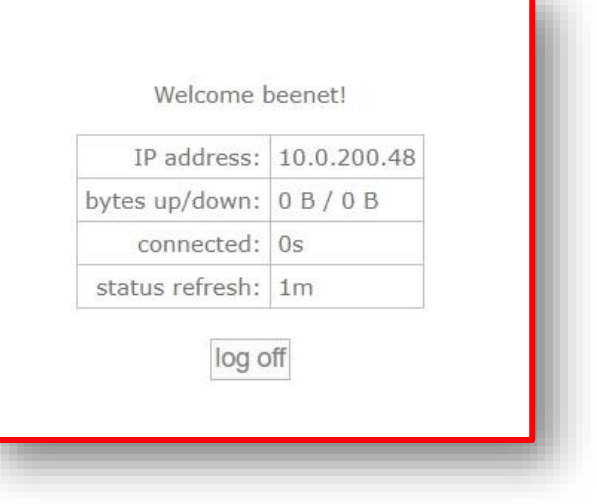